#### 5. Schüler\*innen löschen

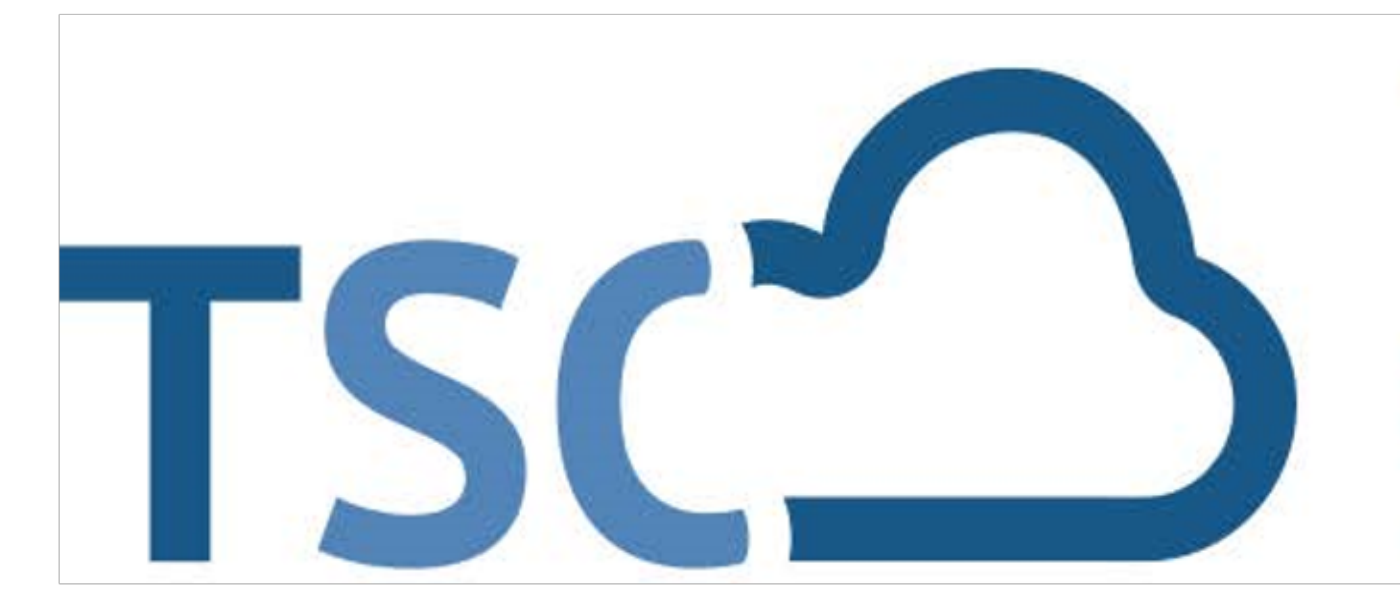

# Schuljahreswechsel

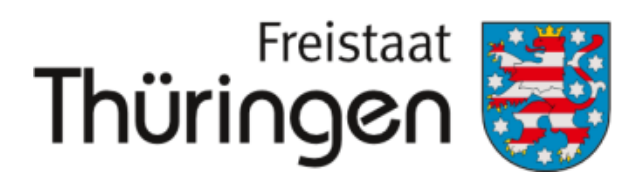

Institut für Lehrerfortbildung, Lehrplanentwicklung und Medien

# TSC THÜRINGER Schulcloud

## 5. Schüler\*innen löschen

### Diese Funktion steht in Kürze unter "Schülerübersicht" zur Verfügung.

Über den Funktionslink "Schüler archivieren" lassen sich alle vorher ausgewählten Schüler archivieren. Die Zugänge der Schüler werden dadurch deaktiviert, alle Klassenzuordnungen werden entfernt und der Schüler ist nicht mehr im System auffindbar.

| SCHULPORTRÄT                                                                                                    | SCHÜLERÜBERSICHT                                                                                                    |
|----------------------------------------------------------------------------------------------------|----------------------------------------------------------------------------------------------------|
| TEST Schule für SchulungenAUF EINEN BLICKPERSONELLE RESSOURCENSÄCHLICHE RESSOURCENSCHULENTWICKLUNGMTWIRKUNGSCHÜLEBENSCHÜLEBENSCHÜLERSTRUKTURDATENMOPERATIONENDOKUMENTE / LINKSINTERNE DOKUMENTEVERWALTUNG• Klassenübersicht• Schülerübersicht• Klassenbildung | Nachname, Vorname: %   gültig für Zeitraum:   Klasse:   I Neuen Schüler aufnehmen   Schüler aus anderer Schule übernehmen   Markierung:   Umkehren   Alle   Name   Gebi |
|                                                                                                    | $\mathbf{V}$                                                                                                    |

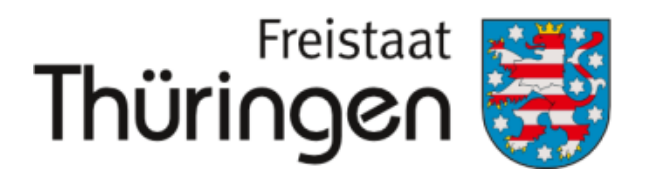

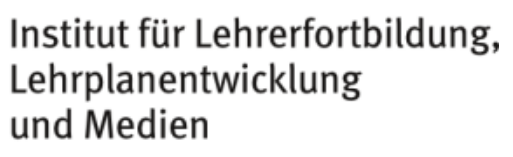

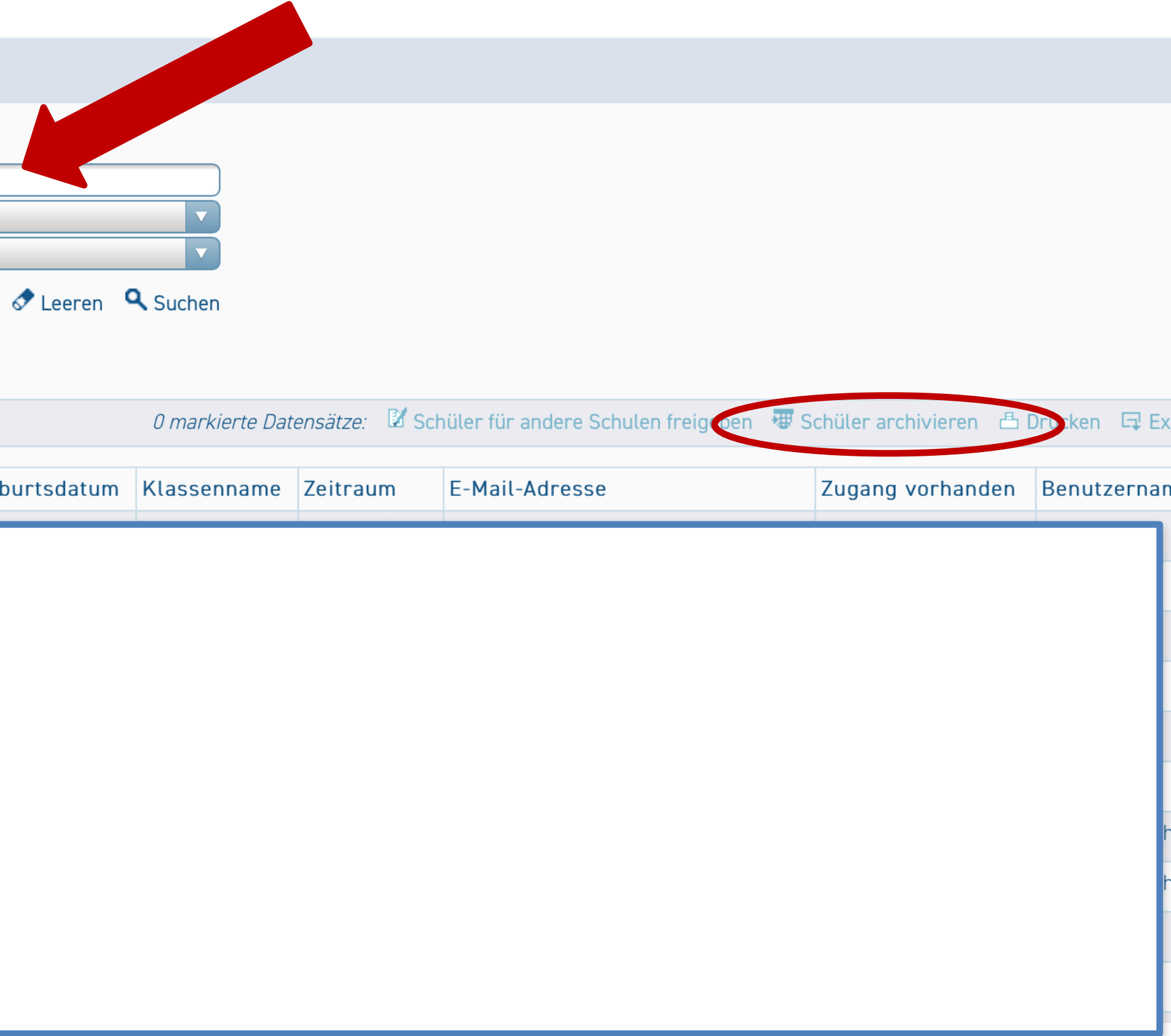